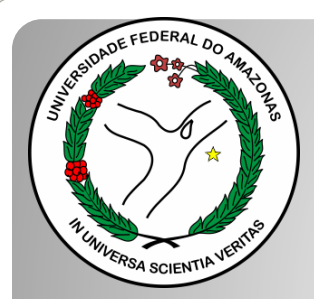

Universidade Federal do Amazonas Pró-Reitoria e Gestão de Pessoas Departamento de Desenvolvimento de Pessoas Coordenação de Acompanhamento da Carreira

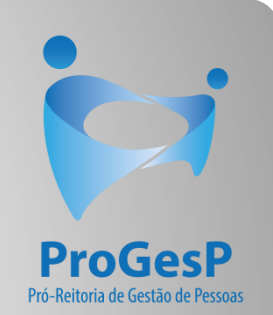

# INCENTIVO À QUALIFICAÇÃO

Passo a passo

# Procedimentos para servidores sem possibilidade de assinar documentação por meio do SEI.

Manaus-AM Junho de 2022

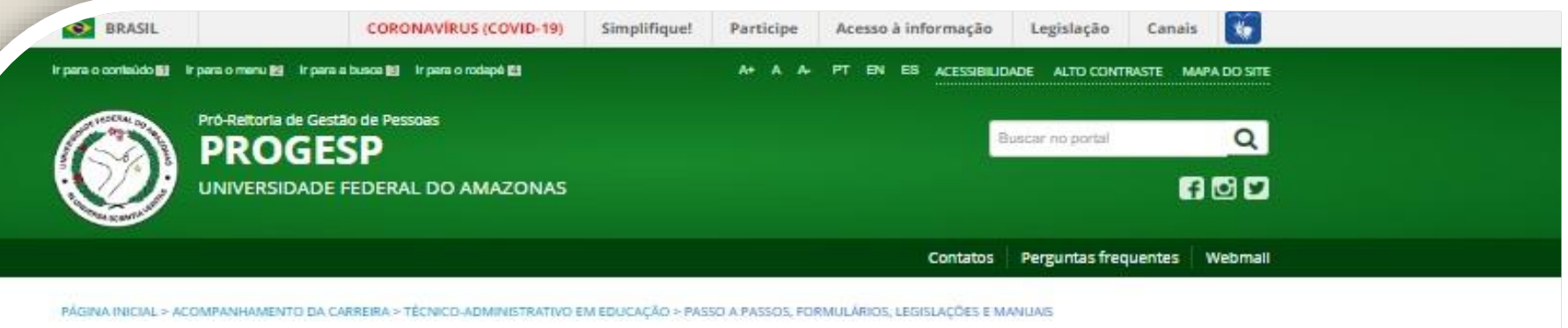

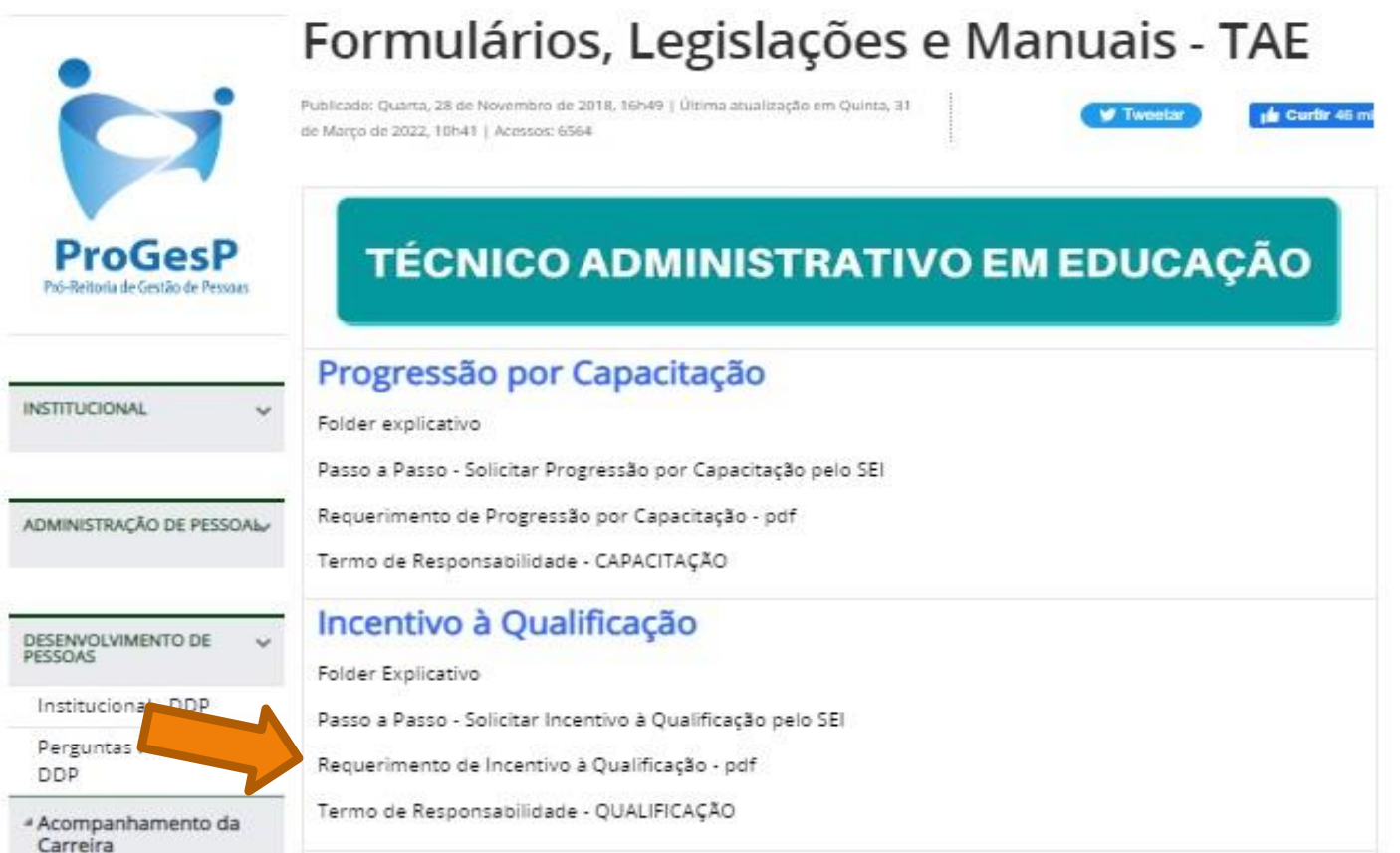

**Passo 1**: Acesse o site da ProGesP através do link <u>https://bit.ly/Passos-Normativas-TAE</u> para obter o Formulário de solicitação".

Microsoft Word - Requerimento\_de\_Incentivo\_à\_Qualificação\_2019 1 / 2 | — 156% + | 💽 🚸

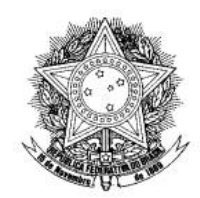

Universidade Federal do Amazonas Pró-Reitoria de Gestão de Pessoas Departamento de Desenvolvimento de Pessoas Coordenação de Acompanhamento da Carreira

UFAM

### FORMULÁRIO DE INCENTIVO À QUALIFICAÇÃODOS TÉCNICO-ADMINISTRATIVOS EM EDUCAÇÃO

| IDENTIFICAÇÃO DO SERVIDO | DR (todos os campos são obrigatórios) |
|--------------------------|---------------------------------------|
| Nome do Servidor:        | Siape:                                |
| Cargo:                   | Função:                               |
| Lotação:                 | Setor:                                |
| E-mail:                  | Telefone:                             |

Vem requerer a Vossa Senhoria conforme documentação anexa concessão de:

**INCENTIVO À QUALIFICAÇÃO** (Curso de formação maior que o exigido para ingresso no cargo).

ALTERAÇÃO DO PERCENTUAL (Curso de Formação maior que o apresentado anteriormente; percebe correlação indireta e apresenta novo curso de correlação direta ou remoção ex-officio para outro ambiente organizacional).

Passo 2: Faça o download do requerimento.

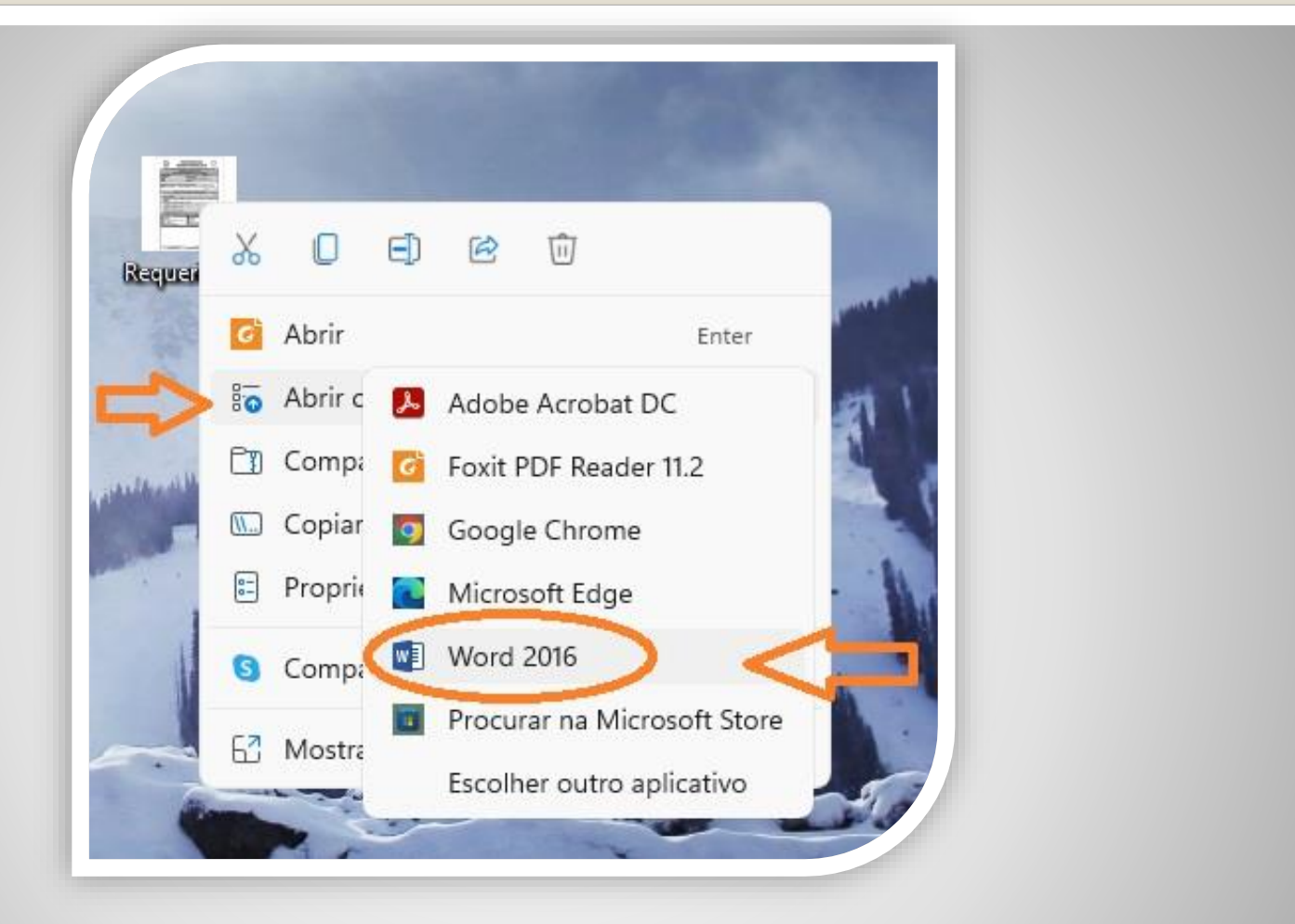

**Passo 3:** Para preencher o requerimento sem necessitar de impressão, clique no arquivo do requerimento com lado direito do mouse, selecione "Abrir com", em seguida "Word".

Caso prefira, imprima, preencha todas as informações e depois digitalize o requerimento.

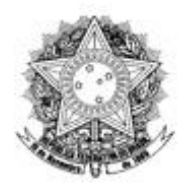

Universidade Federal do Amazonas <u>Pró-Reitoria</u> de Gestão de Pessoas Departamento de Desenvolvimento de Pessoas Coordenação de Acompanhamento da Carreira

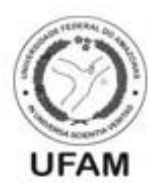

FORMULÁRIO DE INCENTIVO À QUALIFICAÇÃODOS TÉCNICO-ADMINISTRATIVOS EM EDUCAÇÃO

| IDENTIFICAÇÃO DO SERVID                                                                                                    | OR (todos os ca                                                                                                    | mpos são obri                                                                                                    | gatórios)                                                                         |                                                                                                    |
|----------------------------------------------------------------------------------------------------|----------------------------------------------------------------------------------------------------|----------------------------------------------------------------------------------------------------|-----------------------------------------------------------------------------------|----------------------------------------------------------------------------------------------------|
| Nome do Servidor: NOME COMPLETO                                                                                                    | 35-                                                                                                    |                                                                                                    | Siape:                                                                            | 000000                                                                                                |
| Cargo: ASSISTENTE EM ADMINISTRAÇÃO                                                                                                    | Função:                                                                                                    | NADA A DI                                                                                                    | ECLARAR                                                                           |                                                                                                    |
| Lotação: PROGESP                                                                                                    | Setor: (                                                                                                    | CAC                                                                                                    |                                                                                   |                                                                                                    |
| -mail: NOME@UFAM.EDU.BR                                                                                                    | Telefone:                                                                                                    | 92 999999                                                                                                    | 999                                                                               |                                                                                                    |
| correlação indireta e apresenta novo curso                                                                                                    | de correlação                                                                                                    | direta ou re                                                                                                    | moçao ex-or                                                                       | nelo para outro                                                                                       |
| correlação indireta e apresenta novo curso ambiente organizacional).                                                                                                    | de correlação                                                                                                    | direta ou re                                                                                                    | enioção <u>ex-or</u>                                                              | de 20                                                                                                 |
| ambiente organizacional).                                                                                                    | de correlação<br>Manaus,                                                                                                    | de                                                                                                    |                                                                                   | de 20                                                                                                 |
| correiação indireta e apresenta novo curso<br>ambiente organizacional).<br>INFORMAÇÕES IMPORTAN                                                                                                    | de correlação<br>Manaus,<br>NTES (LEITUR/<br>enticados em                                                                                  | de<br>de<br>A OBRIGATÓR<br>cartório ou                                                                            | IA)                                                                               | de 20                                                                                                 |
| INFORMAÇÕES IMPORTAT<br>I. Os documentos apresentados devem ser auto<br>por servidor público federal, contendo carim<br>DDP (com cópia e original); Os via Sei deverão<br>público federal que não seja o solicitante;                                                                                                    | de correlação<br>Manaus,<br>NTES (LEITUR/<br>enticados em<br>bo e matrícul<br>o ser autentica                                              | de<br><u>A OBRIGATÓR</u><br>cartório ou<br>la SIAPE do n<br>ados eletroni                                         | IA)<br>"conferidos<br>nesmo, ou ai<br>icamente po                                 | de 20<br>com o original'<br>nda, no próprio<br>r outro servidor                                       |
| INFORMAÇÕES IMPORTAN<br>INFORMAÇÕES IMPORTAN<br>1. Os documentos apresentados devem ser auto<br>por servidor público federal, contendo carim<br>DDP (com cópia e original); <u>Os</u> via Sei deverão<br>público federal que não seja o solicitante;<br>2. Diplomas e Certificados on-line deverão ser<br>página de validação do documento apresen<br>Certificado on-line sem a devida validação se | Manaus,<br>Manaus,<br>NTES (LEITUR/<br>enticados em<br>bo e matrícul<br>o ser autentica<br>o ser autentica<br>validados po<br>tado no Proc | de<br>de<br><u>A OBRIGATÓR</u><br>cartório ou<br>la SIAPE do n<br>ados eletroni<br>elo servidor.<br>resso de Inc. | IA)<br>"conferidos<br>nesmo, ou ai<br>icamente pol<br>. O mesmo d<br>à Qualificaç | de 20<br>com o original'<br>nda, no próprio<br>r outro servidor<br>leverá anexar a<br>ção. Diplomas e |

Passo 4: Preencha com todos os seus dados.

| conforme orientado no Oficio-Circular nº 39/2019/GAB/SAA/SAA-MEC de 28/06/19;                                        |
|----------------------------------------------------------------------------------------------------|
| (Nota técnica nº04/CGGP/SAA/MEC).                                                                                    |
| 6. Os requerimentos sem assinatura e carimbo ou SIAPE da Chefia Imediata serão INDEFERIDOS.                          |
| 7. Os requerimentos indeferidos serao informados nos e-mails indicados pelos servidores.<br>DOCUMENTAÇÃO APRESENTADA |
|                                                                                                    |
| Diploma Certificado Documentação Provisória Histórico                                                                |
| AMBIENTE ORGANIZACIONAL(Campo Obrigatório)                                                                           |
| Administrativo Ciências da Saúde                                                                                     |
| ☐ Infra-Estrutura ☐Agropecuário                                                                                      |
| Ciências Riológicas                                                                                                  |
| Ciências Exatas e da Natureza                                                                                        |
| DESCRIÇÃO DAS ATIVIDADES DESEMPENHADAS PELO SERVIDOR NO SETOR (CAMPO OBRIGATÓRIO)                                    |
|                                                                                                    |
|                                                                                                    |
|                                                                                                    |
|                                                                                                    |
|                                                                                                    |
|                                                                                                    |
|                                                                                                    |
|                                                                                                    |

**Passo 5:** Marque a documentação apresentada, o ambiente organizacional ao qual você pertence e descreva suas atividades **detalhadamente**., pois facilitará no momento de analisar o seu processo. Salve seu requerimento no formato PDF.

OBS: Não assine o processo de forma manuscrita. O formulário deverá ser assinado digitalmente, conforme passo seguinte.

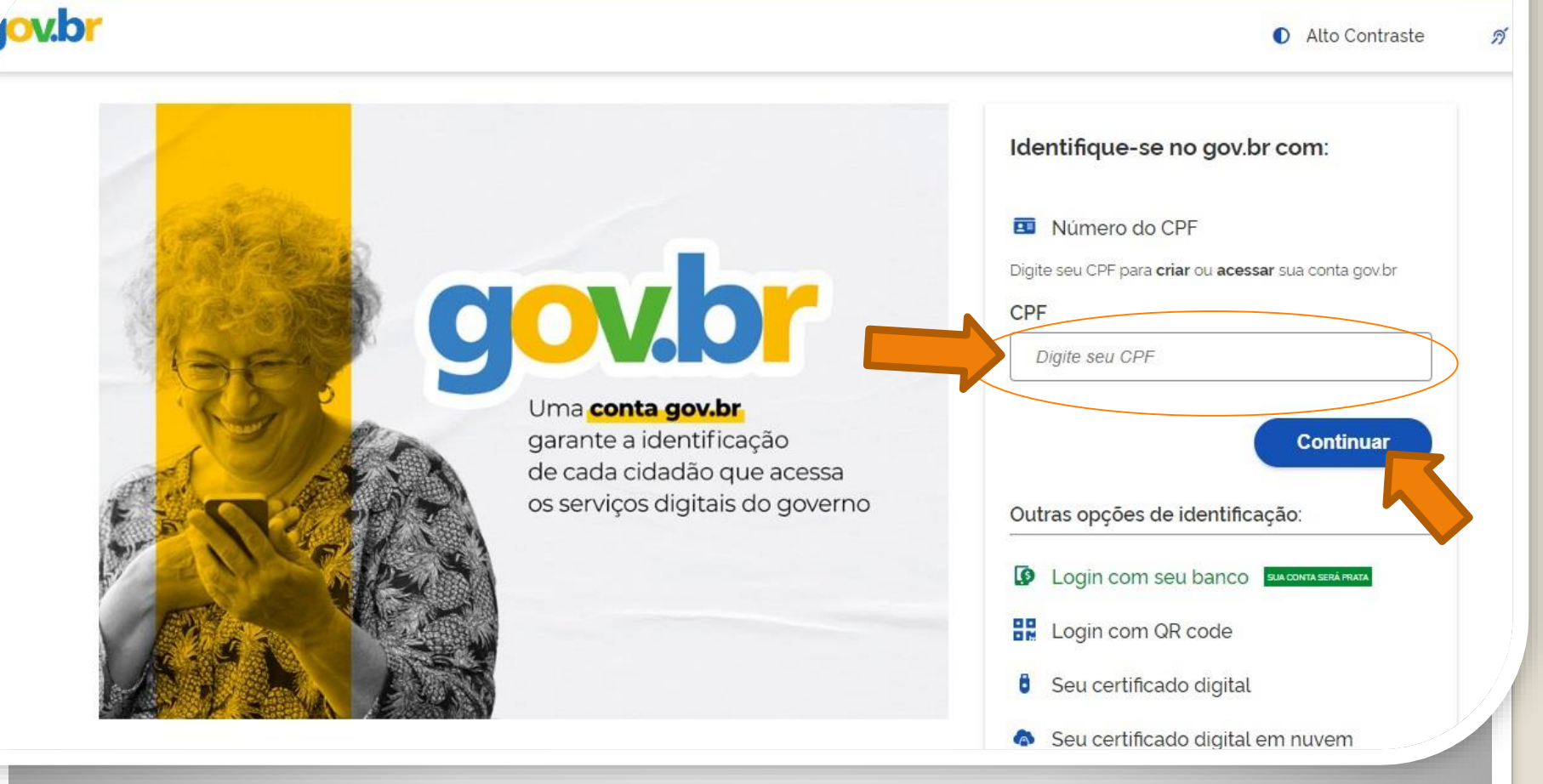

Passo 6: Acesse, em seu navegador, o link <u>https://assinador.iti.br/assinatura</u> para assinar o seu formulário. Você precisará incluir os dados de acesso ao seu sistema GOVBR para assinar o documento. Inclua o seu CPF no campo "digite seu CPF". E clique em "Continuar".

Alto Contraste 

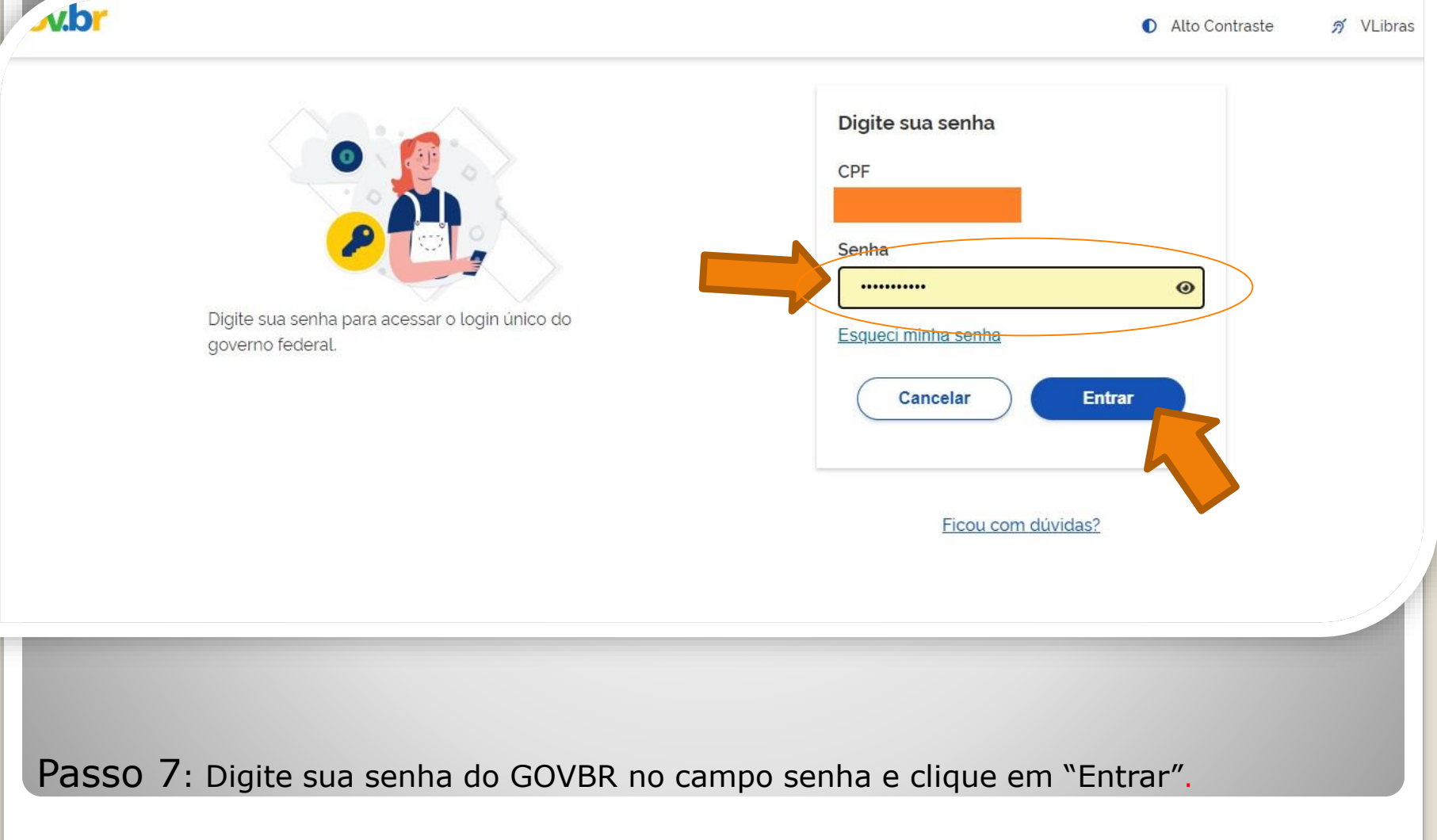

### Assinatura de documento

gov.br

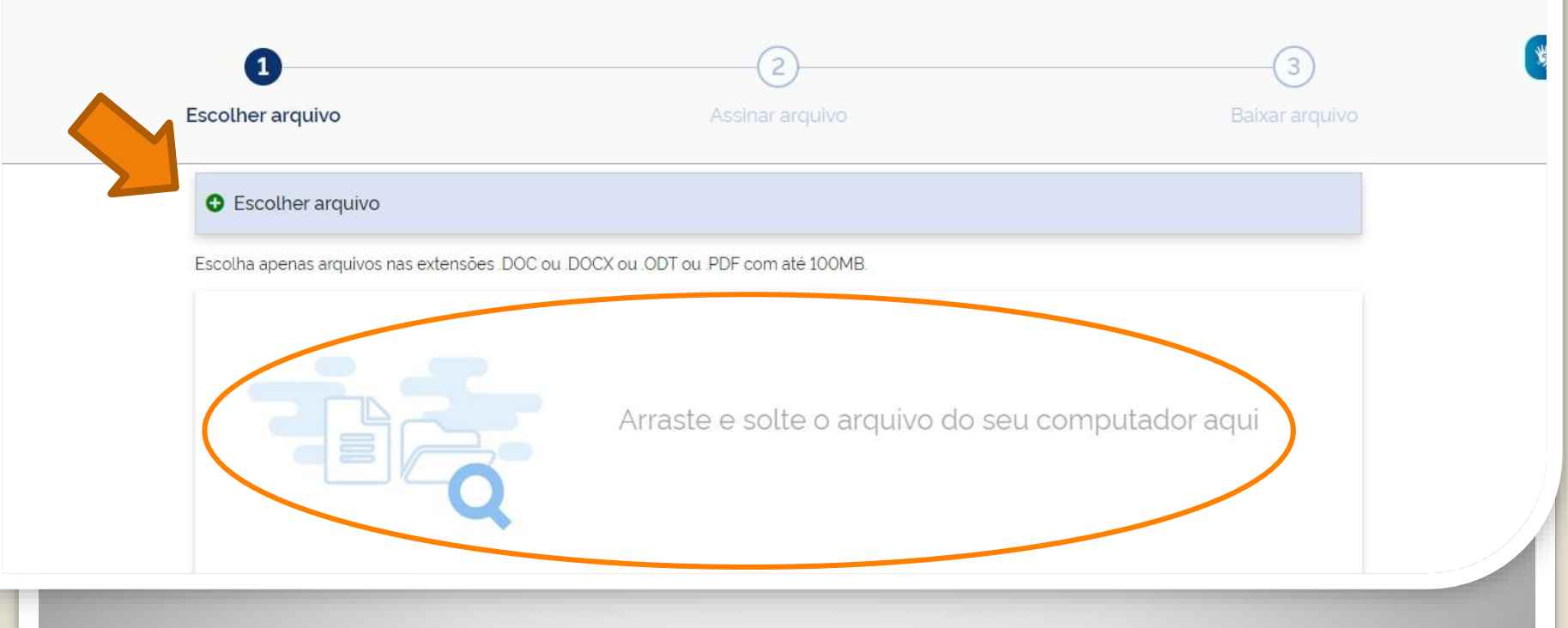

**Passo 8:** Clique em "Escolher documento" e inclua seu arquivo de requerimento, ou arraste o arquivo do requerimento diretamente para a área "Arraste e solte o arquivo do seu computador aqui".

| -              |                                                                                   |                                                                                  | 2                                                                                                    |               |                   | -3 |
|----------------|-----------------------------------------------------------------------------------|----------------------------------------------------------------------------------|----------------------------------------------------------------------------------------------------|---------------|-------------------|----|
| • Escolher     | arquivo                                                                           |                                                                                  |                                                                                                    |               |                   |    |
| Escolha apenas | arquivos nas extensões .DOC                                                       | ou .DOCX ou .ODT ou .PDF                                                         | com até 100MB.                                                                                                    |               |                   |    |
| م 🛛            | 1 de 2                                                                            | - +                                                                              | Zoom automático 🗧                                                                                                    |               |                   | 5  |
|                |                                                                                   | Pró-Reitor                                                                       | a de Gestão de Pes                                                                                                    | soas          |                   |    |
|                | Formulário de                                                                     | Coordenação de<br>INCENTIVO A QUAL                                               | e Desenvolvimento o<br>Acompanhamento o<br>FICAÇÃODOS TECNIO<br>DUCAÇÃO                                                                              | la Carreira   | UFAM<br>ATIVOS EM |    |
|                | FORMULÂRIO DE<br>IDEN                                                             | Coordenação de<br>INCENTIVO A QUAL<br>I<br>TIFICAÇÃO DO SERVI                    | E Desenvolvimento (<br>Acompanhamento (<br>FICAÇÃODOS TECNIC<br>DUCAÇÃO<br>DOR (todos os campos são                                                  | obrigatórios) | UFAM<br>ATIVOS EM |    |
|                | FORMULÀRIO DE<br>IDEN<br>Nome do Servidor:                                        | Coordenação de<br>INCENTIVO A QUAL<br>I<br>TIFICAÇÃO DO SERVI                    | e Desenvolvimento (<br>Acompanhamento (<br>FICAÇÃODOS TECNIC<br>DUCAÇÃO<br>DOR (todos os campos são                                                  | obrigatórios) | UFAM              |    |
|                | FORMULÀRIO DE<br>IDEN<br>Nome do Servidor:<br>Lotação/Setor:                      | Departamento de<br>Coordenação de<br>INCENTIVO A QUAL<br>I<br>TIFICAÇÃO DO SERVI | E Desenvolvimento d<br>Acompanhamento d<br>FICAÇÃODOS TECNIC<br>DUCAÇÃO<br>DOR (todos os campos são<br>Data de Exercício:                            | obrigatórios) | UFAM<br>ATIVOS EM |    |
|                | FORMULÀRIO DE<br>IDEN<br>Nome do Servidor:<br>Lotação/Setor:<br>Cargo:            | Departamento de<br>Coordenação de<br>INCENTIVO A QUAL<br>I<br>TIFICAÇÃO DO SERVI | Desenvolvimento d<br>Acompanhamento d<br>FICAÇÃODOS TECNIC<br>DUCAÇÃO<br>DOR (todos os campos são<br>Data de Exercício:<br>Nível Classificação: Nív  | obrigatórios) | UFAM              |    |
|                | FORMULÀRIO DE<br>IDEN<br>Nome do Servidor:<br>Lotação/Setor:<br>Cargo:<br>Função: | Departamento de<br>Coordenação de<br>INCENTIVO A QUAL<br>I<br>TIFICAÇÃO DO SERVI | Acompanhamento de<br>Acompanhamento de<br>FICAÇÃODOS TECNIC<br>DUCAÇÃO<br>DOR (todos os campos são<br>Data de Exercício:<br>Nível Classificação: Nív | obrigatórios) | UFAM              |    |

Passo 9: O seu documento será visualizado. Em seguida, clique em "Avançar".

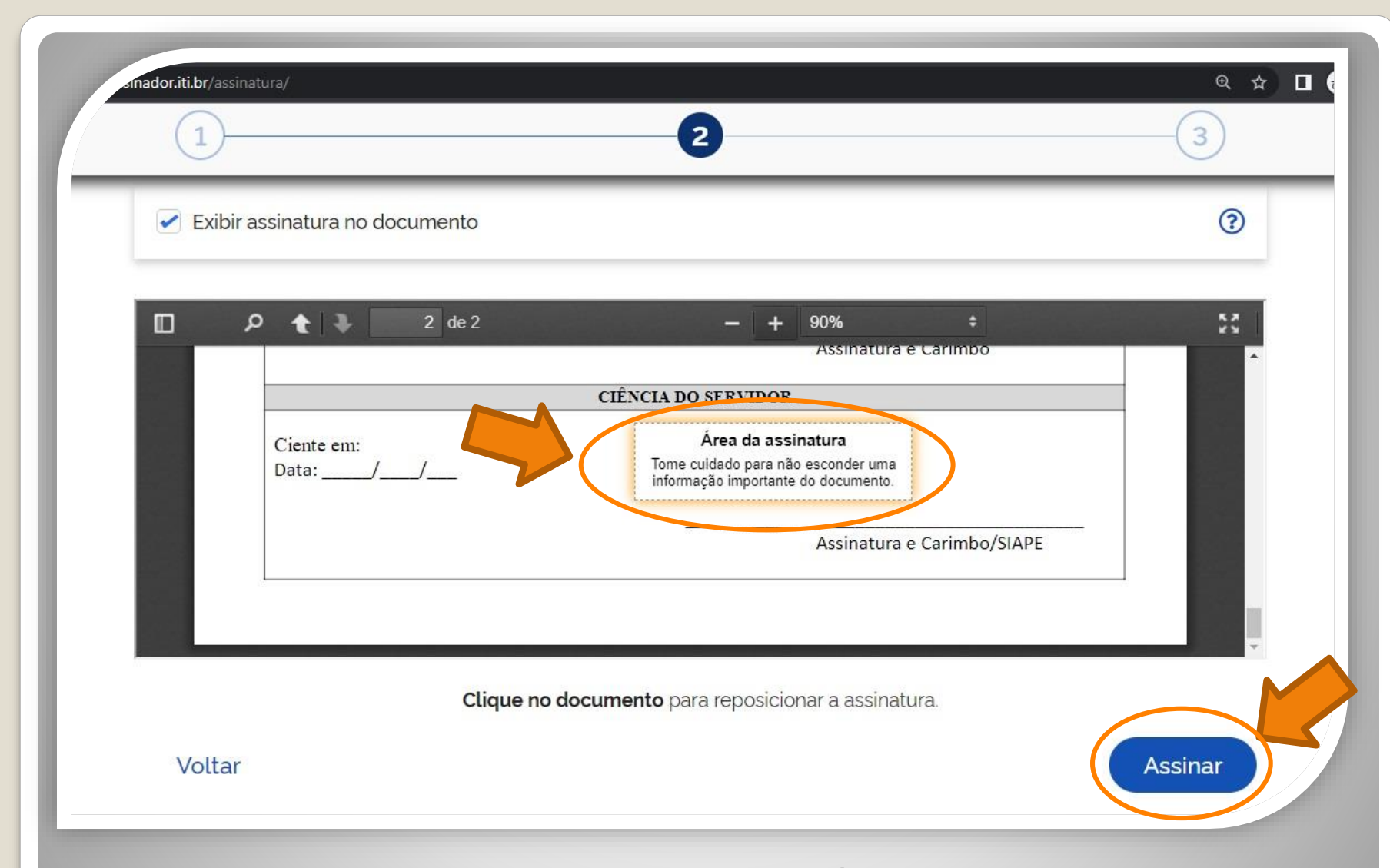

**Passo 10:** Posicione seu cursor em cima da caixa "Área da assinatura", clique e segure para movimentar a caixa até o campo "Assinatura do servidor" na primeira página. Em seguida, clique em "Assinar".

s://assinatura-api.iti.br/autorizar?urlCliente=https://assinador.iti.br&uws\_cas=true&uws\_cas\_refresh=false&ticket=ST-69707-wWf4JtNCiwBAFbwZ4xuO-S... — 🗌 🗌

 $\times$ 

assinatura-api.iti.br/autorizar?urlCliente=https://assinador.iti.br&uws\_cas=true&uws\_cas\_refresh=false&ticket=ST-69707-wWf4JtNCiwBAFbwZ4xuO-SqY...

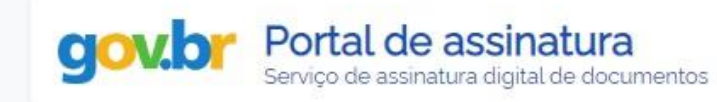

#### Escolha o provedor de assinatura:

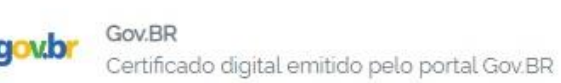

Passo 11: O navegador abrirá uma nova janela com a informação "Escolha o provedor de assinatura", clique na caixa escrito "gov.br – Gov.BR Certificado digital emitido pelo portal Gov.BR"

s://assinatura-api.iti.br/autorizar?urlCliente=https://assinador.iti.br&uws\_cas=true&uws\_cas\_refresh=false&ticket=ST-69707-wWf4JtNCiwBAFbwZ4xuO-S... — 🗌

assinatura-api.iti.br/autorizar?urlCliente=https://assinador.iti.br&uws\_cas=true&uws\_cas\_refresh=false&ticket=ST-69707-wWf4JtNCiwBAFbwZ4xuO-SqY...

 $\times$ 

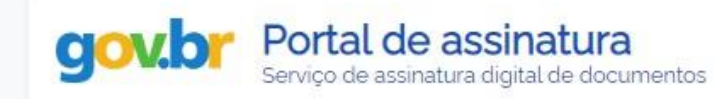

#### Escolha o provedor de assinatura:

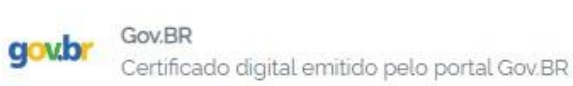

Passo 12: O navegador abrirá uma nova janela com a informação "Escolha o provedor de assinatura", clique na caixa escrito "gov.br – Gov.BR Certificado digital emitido pelo portal Gov.BR"

rs.iti.br/oauth2.0/authorize?response\_type=code&redirect\_uri=https%3A%2F%2Fassinatura-api.iti.br%2FoauthCallback%3Ftipo%3Dgovbr&state=Dx... 🗤

cas.iti.br/oauth2.0/authorize?response\_type=code&redirect\_uri=https%3A%2F%2Fassinatura-api.iti.br%2FoauthCallback%3Ftipo%3Dgovbr&state=Dx4ii...

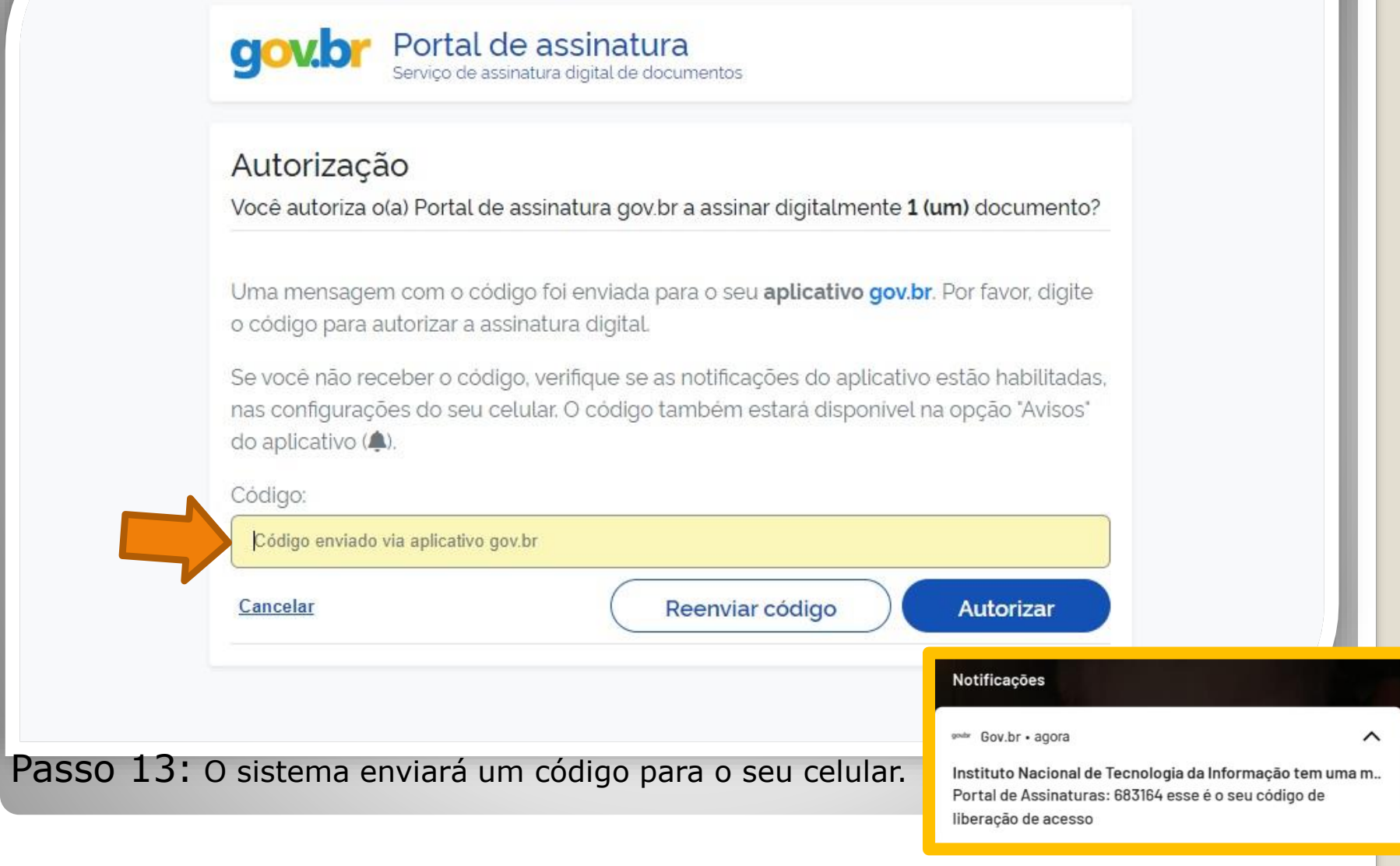

OBS: O servidor deve possuir o aplicativo gov.br instalado no celular.

1/cas.iti.br/oauth2.0/authorize?response\_type=code&redirect\_uri=https%3A%2F%2Fassinatura-api.iti.br%2FoauthCallback%3Ftipo%3Dgovbr&state=fm... — 🛛 🗙

cas.iti.br/oauth2.0/authorize?response\_type=code&redirect\_uri=https%3A%2F%2Fassinatura-api.iti.br%2FoauthCallback%3Ftipo%3Dgovbr&state=fm7Sj...

| Autorização                 |                                                                          |
|-----------------------------|--------------------------------------------------------------------------|
| Você autoriza o(a) Portal o | de assinatura gov.br a assinar digitalmente <b>1 (um)</b> documento?     |
| Lima mensadem com o co      | odigo foi enviada para o seu <b>anlicativo gov br</b> . Por favor digite |
| o código para autorizar a a | assinatura digital.                                                      |
| Se você não receber o có    | odigo, verifique se as notificações do aplicativo estão habilitadas,     |
| nas configurações do seu    | i celular. O código também estará disponível na opção "Avisos"           |
| do aplicativo (🌲).          |                                                                          |
| Código:                     |                                                                          |
| 683164                      |                                                                          |

Passo 14: Digite o código recebido no campo "Código" e clique em "Autorizar".

nttps://assinatura-api.iti.br/autorizar?urlCliente=https://assinador.iti.br&uws\_cas=true&uws\_cas\_refresh=false&ticket=ST-70750-4q6-TUV-vWwskwYbM9TFy... — 🛛 🗙

assinatura-api.iti.br/autorizar?urlCliente=https://assinador.iti.br&uws\_cas=true&uws\_cas\_refresh=false&ticket=ST-70750-4q6-TUV-vWwskwYbM9TFyvxa...

### Autenticado com sucesso!

Você autenticou com sucesso no provedor de assinatura. Essa janela se fechará automaticamente em breve!

Passo 15: O sistema apresentará a mensagem "Autenticado com sucesso!". A janela se fechará automaticamente.

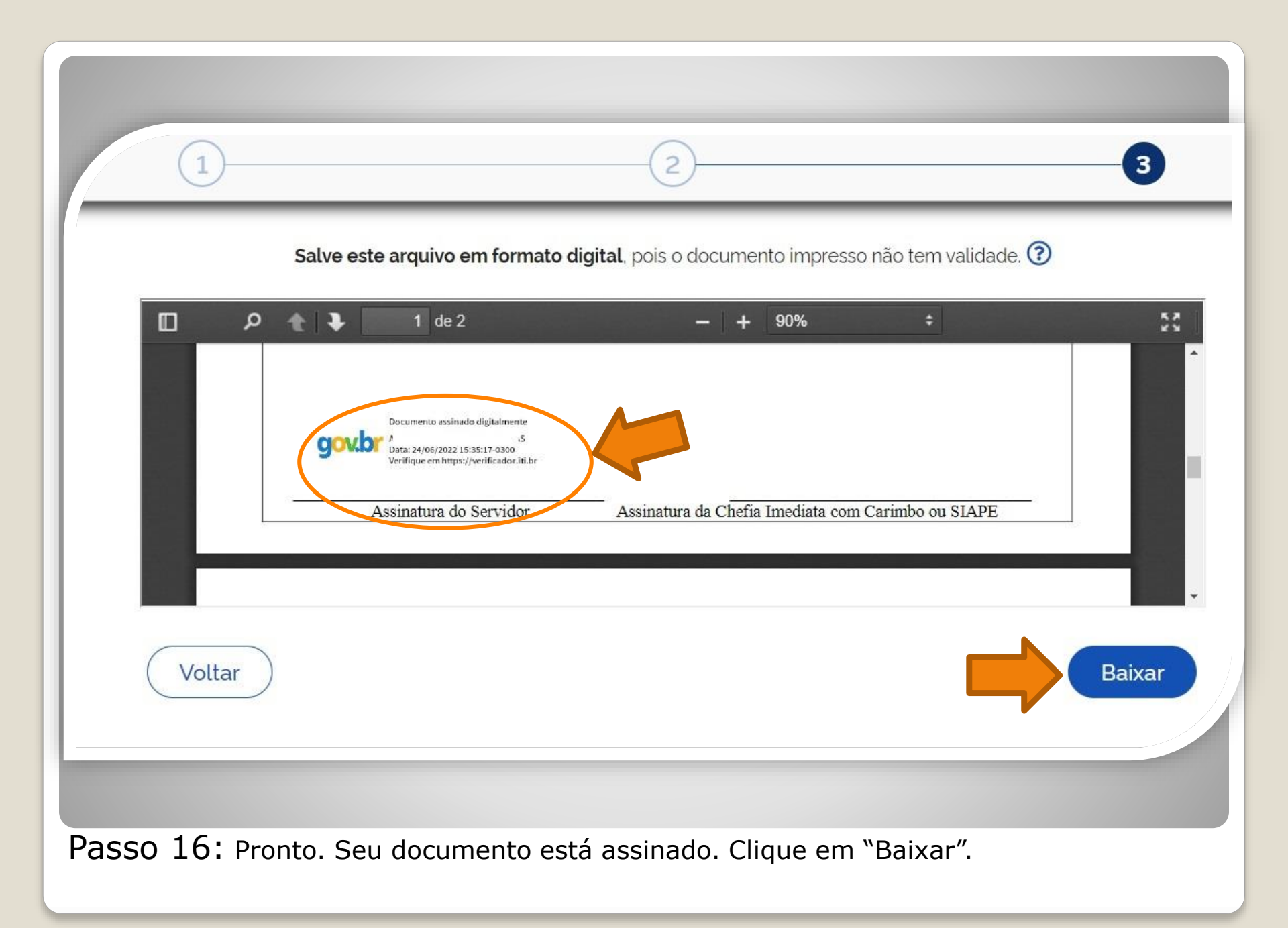

Salve este arquivo em formato digital, pois o documento impresso não tem validade. 🝞

2

3

|                        | ዶ 🛊 🖡 🚺                                                                                            | de 2                                                                                | - + 90%                            | ÷                | 53     |
|------------------------|----------------------------------------------------------------------------------------------------|-------------------------------------------------------------------------------------|------------------------------------|------------------|--------|
|                        | Documenta<br>Documenta<br>Data: 24/06<br>Verifique et<br>Assination                                | o assinado digitalmente<br>i<br>/2022 15:35:17-0300<br>n https://verificador.iti.br | unatura da Chefia Imediata com (   | Carimbo ou SIAPE |        |
|                        | Abrir                                                                                              |                                                                                     | iniatura da Cherra Iniediata com o |                  |        |
| C                      | Abrir com o Visualizador do sistema<br>Sempre abrir com visualizador do sistem<br>Mostrar na pasta |                                                                                     |                                    |                  | Baixar |
| 📓 Requerimento_depdf 🗸 |                                                                                                    |                                                                                     |                                    |                  |        |

**Passo 17:** Download realizado! Clique na setinha e selecione "Mostrar na pasta" para visualizar seu arquivo na pasta na qual foi salvo. O Requerimento também deve ser assinado pela chefia imediata.

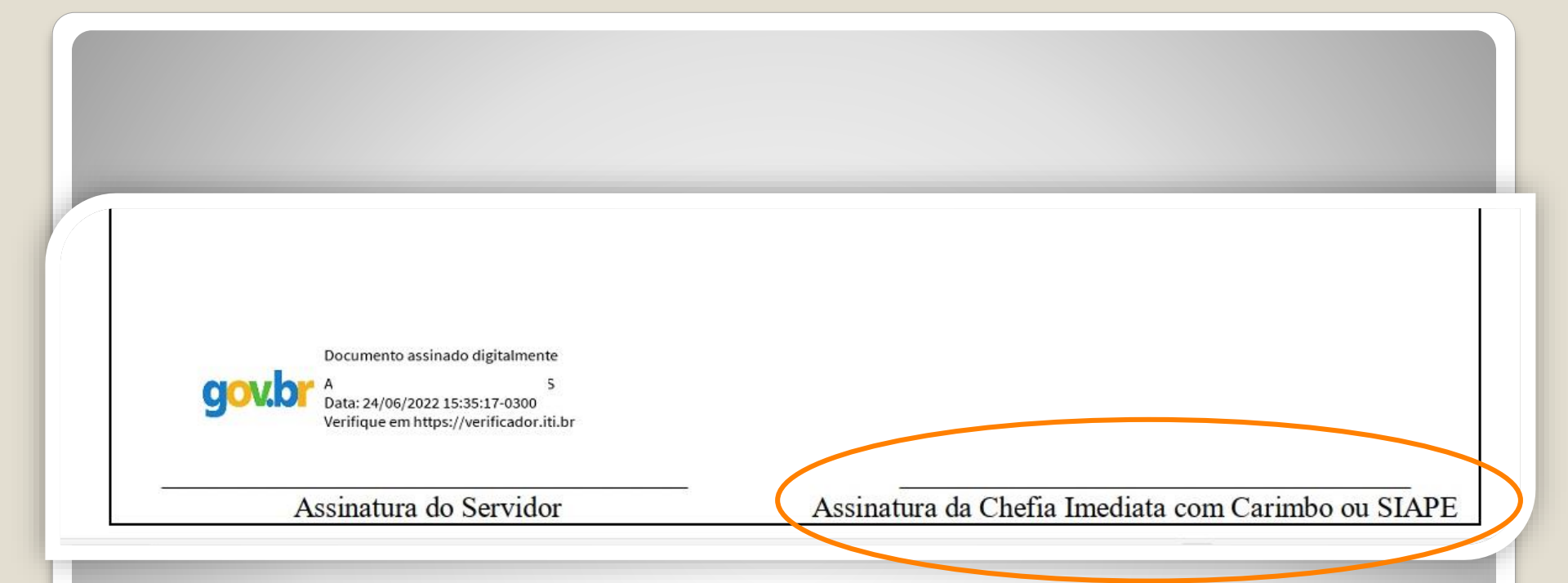

Passo 18: Disponibilize o arquivo que você assinou para sua chefia e solicite que assine o documento seguindo os **Passos 10 a 21** desse passo a passo.

A assinatura deverá ser incluída no campo "Assinatura da Chefia Imediata com Carimbo ou Siape"

# Observação

## Os documentos deverão ser assinados com assinatura digital, não serão aceitas assinaturas manuscritas.

Caso o servidor solicitante ou a chefia possua possibilidade de assinar por outro meio formal de **assinatura digital**, como assinaturas por meio de token, poderá ser realizada deste outro modo.

| Pró-Reitoria de                                                                                                    | Gestão de Pessoas                                                                                                    |                                                              |                         |                  |                |   |
|----------------------------------------------------------------------------------------------------|----------------------------------------------------------------------------------------------------|--------------------------------------------------------------|-------------------------|------------------|----------------|---|
| PROG                                                                                                    | ESP                                                                                                    |                                                              |                         | Buscar no portal | Q              |   |
|                                                                                                    | DE FEDERAL DO AMAZONAS                                                                                                    |                                                              |                         |                  | f 🖸 У          |   |
|                                                                                                    |                                                                                                    |                                                              | Contatos                | Perguntas freq   | uentes Webmall | R |
| PÁGINA INICIAL > ACOMPANHAMENTO                                                                                     | DA CARREIRA > TÉCNICO-ADMINISTRATIVO EM EDUCAÇÃO                                                                                                    | > PASSO A PASSOS, FORMUI                                     | LÁRIOS, LEGISLAÇÕES E M |                  |                |   |
|                                                                                                    | Formulários, Leg                                                                                                    | gislações                                                    | s e Man                 | uais -           | TAE            |   |
|                                                                                                    | Publicado: Quarta, 28 de Novembro de 2018, 16h49   Últ                                                                                                    | ima atualização em Quinta, 3                                 | 11                      | V Tweetar        | 🔒 Curtir 45 mi |   |
|                                                                                                    | de Março de 2022, 10h41   Acessos: 6564                                                                                                    |                                                              | L.                      |                  | -              |   |
|                                                                                                    |                                                                                                    |                                                              |                         |                  |                |   |
| N N N N N N N N N N N N N N N N N N N                                                                               |                                                                                                    |                                                              |                         |                  |                |   |
| ProGesP                                                                                                    | TÉCNICO ADMI                                                                                                    |                                                              |                         | DUCA             | cão            |   |
| ProGesP<br>Pró-Reitoría de Gestão de Pessoas                                                                        | TÉCNICO ADMI                                                                                                    | NISTRAT                                                      | IVO EM E                | DUCA             | ÇÃO            |   |
| ProGesP<br>Pró-Reitoria de Gestão de Pessaas                                                                        | TÉCNICO ADMI                                                                                                    | NISTRAT                                                      | IVO EM E                | DUCA             | ÇÃO            |   |
| ProGesP<br>Pos-Reitoria de Gestão de Pessoas                                                                        | TÉCNICO ADMI<br>Progressão por Capacita                                                                                                    | NISTRAT                                                      | IVO EM E                | DUCA             | ÇÃO            |   |
| ProGesP<br>Pro-Retiona de Gestão de Pessoas                                                                         | TÉCNICO ADMI<br>Progressão por Capacita<br>Folder explicativo                                                                                                    | NISTRAT                                                      | IVO EM E                | DUCA             | ÇÃO            |   |
| ProGesP<br>Pos-Reitoria de Gestão de Pessoas                                                                        | TÉCNICO ADMI<br>Progressão por Capacita<br>Folder explicativo<br>Passo a Passo - Solicitar Progressão por O                                                                                                    | NISTRAT<br>AÇÃO<br>Capacitação pelo SEI                      | IVO EM E                | DUCA             | ÇÃO            |   |
| ProGesP<br>Po-Reitoria de Gestão de Pessoas                                                                         | TÉCNICO ADMI<br>Progressão por Capacita<br>Folder explicativo<br>Passo a Passo - Solicitar Progressão por C<br>Requerimento de Progressão por Capacit                                                                                                    | NISTRAT<br>AÇÃO<br>Capacitação pelo SEI<br>tação - pdf       | IVO EM E                | DUCA             | ÇÃO            |   |
| NOSTITUCIONAL                                                                                                    | TÉCNICO ADMI<br>Progressão por Capacita<br>Folder explicativo<br>Passo a Passo - Solicitar Progressão por Ca<br>Requerimento de Progressão por Capacit<br>Termo de Responsabilidade - CAPACITAÇ                                                                                                   | NISTRAT<br>Ação<br>Capacitação pelo SEI<br>tação - pdf<br>AQ | IVO EM E                | DUCA             | ÇÃO            |   |
| NOSTITUCIONAL                                                                                                    | TÉCNICO ADMI<br>Progressão por Capacita<br>Folder explicativo<br>Passo a Passo - Solicitar Progressão por Capacit<br>Requerimento de Progressão por Capacit<br>Termo de Responsabilidade - CAPACITAÇ<br>Incentivo à Qualificação                                                                  | NISTRAT<br>Ação<br>Capacitação pelo SEI<br>Cação - pdf<br>AQ | IVO EM E                | DUCA             | ÇÃO            |   |
| ProGesP<br>Pos-Reitoria de Gestão de Pessoas<br>INSTITUCIONAL ~<br>ADMINISTRAÇÃO DE PESSOA6<br>DESENVOLVIMENTO DE ~ | TÉCNICO ADMI<br>Progressão por Capacita<br>Folder explicativo<br>Passo a Passo - Solicitar Progressão por C<br>Requerimento de Progressão por Capacit<br>Termo de Responsabilidade - CAPACITAÇ<br>Incentivo à Qualificação<br>Folder Explicativo                                                  | NISTRAT<br>Ação<br>Capacitação pelo SEI<br>tação - pdf<br>ÃO | IVO EM E                | DUCA             | ÇÃO            |   |
| PESENVOLVIMENTO DE VINSTITUCIONAL                                                                                   | TÉCNICO ADMI<br>Progressão por Capacita<br>Folder explicativo<br>Passo a Passo - Solicitar Progressão por Capacita<br>Termo de Responsabilidade - CAPACITAÇ<br>Incentivo à Qualificação<br>Folder Explicativo<br>Passo a Passo - Solicitar Incentio a Com                                         | NISTRAT                                                      | IVO EM E                | DUCA             | ÇÃO            |   |
| INSTITUCIONAL   ADMINISTRAÇÃO DE PESSOAL   DESENVOLVIMENTO DE   PESSOAS   Institucional - DDP   Perguntas F         | TÉCNICO ADMI<br>Progressão por Capacita<br>Folder explicativo<br>Passo a Passo - Solicitar Progressão por Ca<br>Requerimento de Progressão por Capacita<br>Termo de Responsabilidade - CAPACITAÇ<br>Incentivo à Qualificação<br>Folder Explicativo<br>Passo a Passo - Solicitar Incentivo à Quali | NISTRAT<br>Ação<br>Capacitação pelo SEI<br>tação - pdf<br>AO | IVO EM E                | DUCA             | ÇÃO            |   |

**Passo 19**: Acesse o site da ProGesP através do link <u>https://bit.ly/Passos-Normativas-TAE</u> para obter o "Termo de Responsabilidade - QUALIFICAÇÃO". O termo será inserido para que o servidor assuma responsabilidade pelos certificados inseridos no pedido.

TERMO DE RESPONSABILIDADE - INCENTIVO A QUALIFICAÇÃO.pdf

1 / 1 | - 100% + | 🕃 🕎

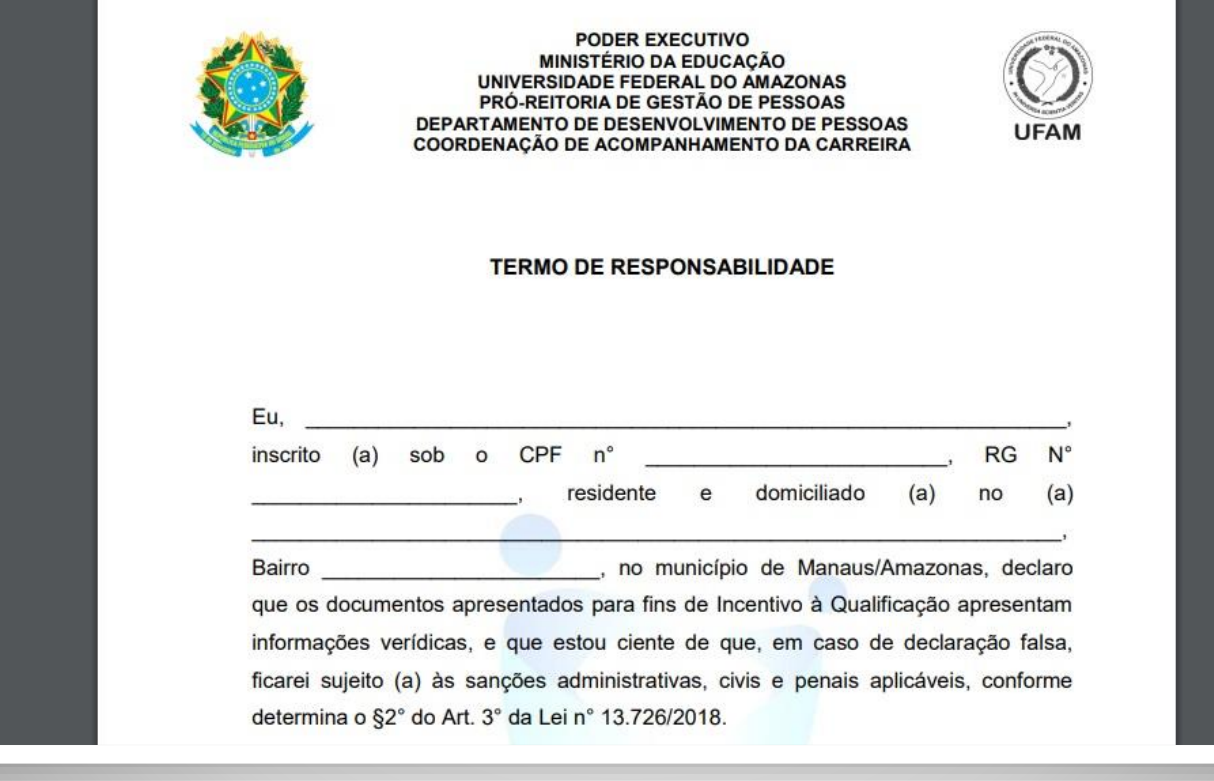

Passo 20: Faça o download do Termo de Responsabilidade

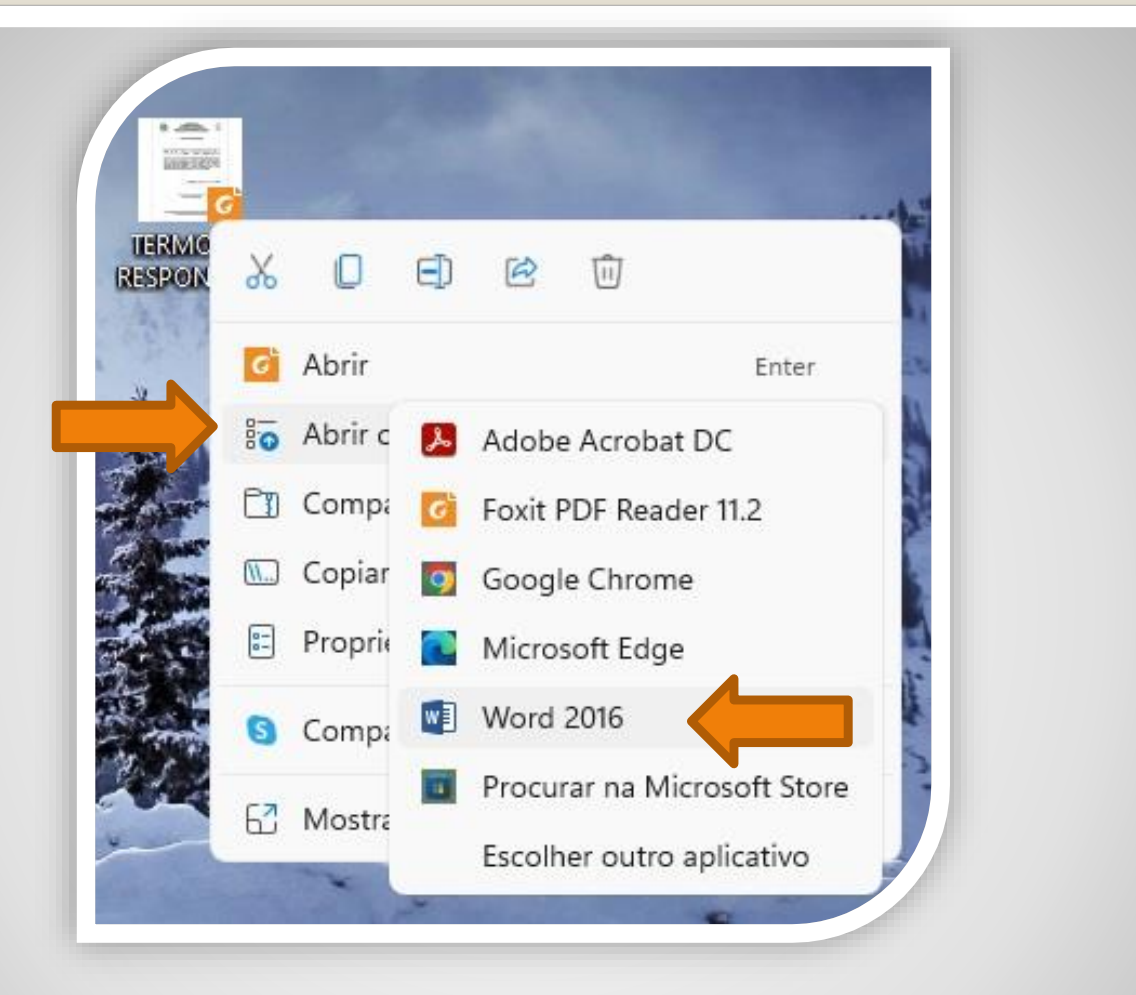

**Passo 21:** Para preencher o requerimento sem necessitar de impressão, clique no arquivo do termo de responsabilidade com lado direito do mouse, selecione "Abrir com", em seguida "Word".

Caso prefira, imprima, preencha todas as informações e depois digitalize o requerimento.

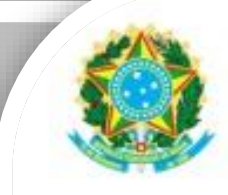

#### PODER EXECUTIVO MINISTÉRIO DA EDUCAÇÃO UNIVERSIDADE FEDERAL DO AMAZONAS PRÓ-REITORIA DE GESTÃO DE PESSOAS DEPARTAMENTO DE DESENVOLVIMENTO DE PESSOAS COORDENAÇÃO DE ACOMPANHAMENTO DA CARREIRA

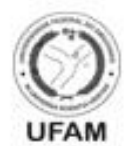

#### TERMO DE RESPONSABILIDADE

Eu, NOME COMPLETO, inscrito (a) sob o CPF n° 000009990990, RG N° 86734645, residente e domiciliado (a) no (a) Especificar endereço, Bairro Nome Bairro, no município de Manaus/Amazonas, declaro que os documentos apresentados para fins de Incentivo à Qualificaç Incentivo à Qualificação<sup>er</sup>ídicas, e que estou ciente de que, em caso de declaração falsa, ficarei sujeito (a) às sanções administrativas, civis e penais aplicáveis, conforme determina o §2° do Art. 3° da Lei n° 13.726/2018.

Declaro ainda que, tão logo receba o Diploma/Certificado original, entregarei o referido documento à Coordenação de Acompanhamento da Carreira/CAC, do Departamento de Desenvolvimento de Pessoas/DDP.

Passo 22: Preencha com os seus dados. Salve seu Termo de Responsabilidade no formato PDF. OBS: Não assine o processo de forma manuscrita. Somente é necessária assinatura do solicitante. O formulário deverá ser assinado digitalmente, conforme Passos 06 a 17.

### DECLARAÇÃO DE CONCLUSÃO DE CURSO

|                                     | , nase                        | cido em _/_/_, filho de |  |
|-------------------------------------|-------------------------------|-------------------------|--|
|                                     | e                             |                         |  |
| concluiu no                         | _ semestre do ano de          | o Curso de Ciências     |  |
| Contábeis, da Faculdade _           |                               | , reconhecido pela      |  |
| Portaria Ministerial N°             | de//, em vige                 | ência.                  |  |
| Declaramos ainda, que o (           | a) referido (a) aluno (a) col | lou grau no dia _/_/_e  |  |
| <u>que</u> o seu diploma encontr    | a-se em processamento no      | Órgão competente para o |  |
| <u>devido</u> registro.<br>Manaus-A | M,                            |                         |  |
| (Assinatura                         | do Diretor ou Secretário d    | la Faculdade)           |  |

**OBS:** Em documentação provisória de conclusão de curso deverá constar a inexistência de qualquer pendência para aquisição de titulação e, juntamente, comprovante de início de expedição e registro do respectivo certificado ou diploma, conforme Nota Técnica nº 13/2019 do Ministério da Economia.

# **Destaque:**

### 1. Não serão aceitos documentos ilegíveis ou com rasura.

2. Em caso de títulos obtidos no exterior, o servidor deverá incluir, em sua solicitação, a revalidação no Brasil e tradução juramentada (conforme Nota técnica nº04/CGGP/SAA/MEC).

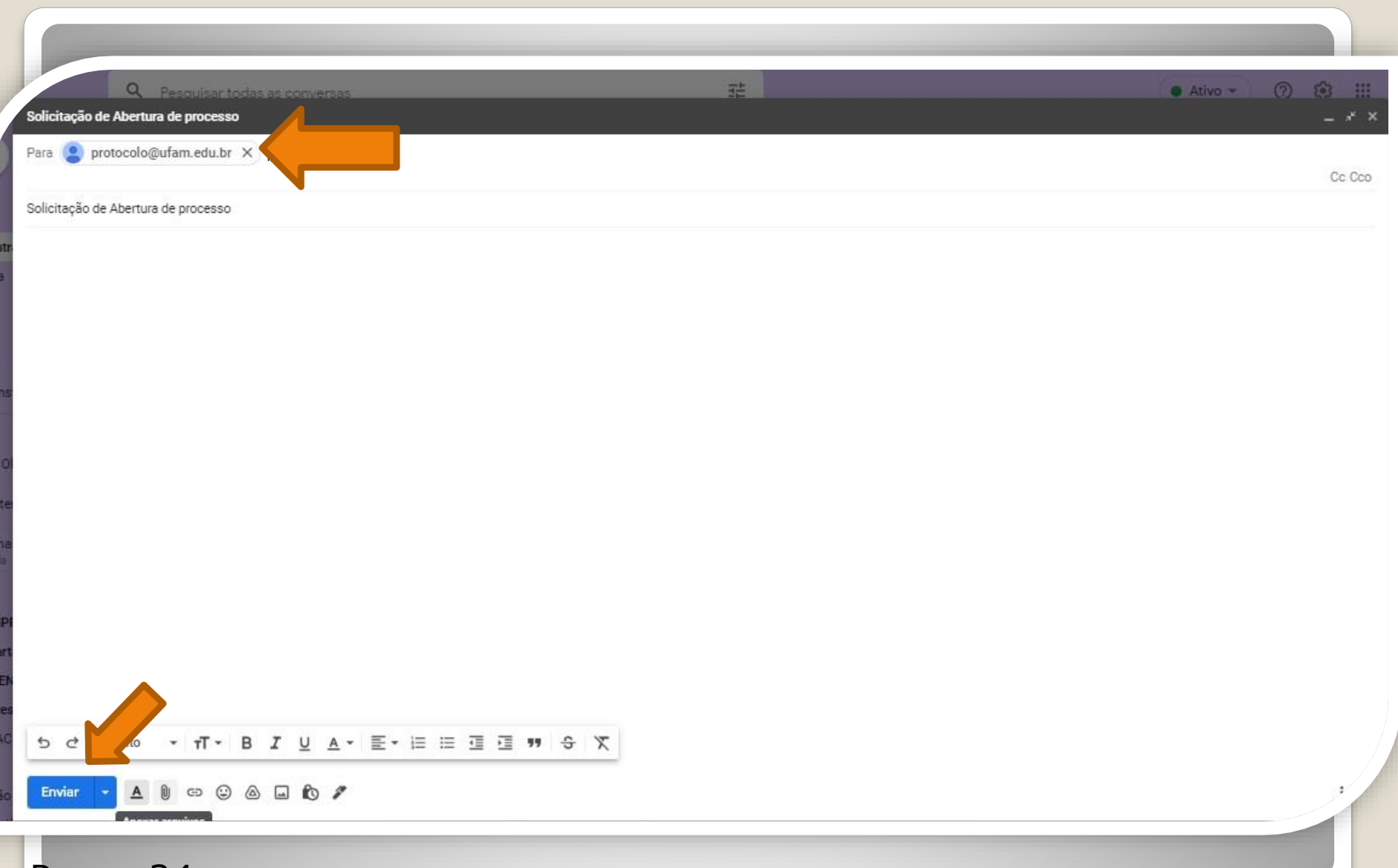

**Passo 24:** Acesse seu e-mail, anexe sua documentação em um PDF único. Encaminhe ao Protocolo Geral da UFAM (protocolo@ufam.edu.br), solicitando abertura de processo e envio da sua solicitação à Coordenação de Acompanhamento da Carreira/DDP/ProGesP.

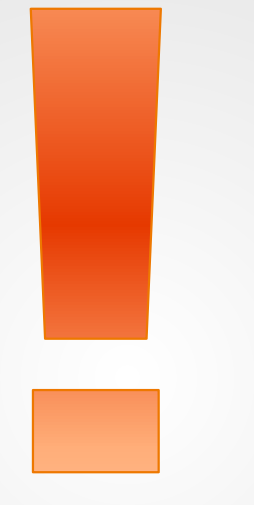

Atenção: Se você der entrada no seu Incentivo à Qualificação com documentação provisória, lembre-se de apresentar a documentação Oficial final, assim que estiver pronta, encaminhando e-mail ao Protocolo Geral da Ufam, solicitando abertura de processo e envio à Coordenação de Acompanhamento da Carreira.

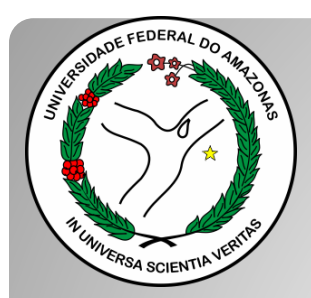

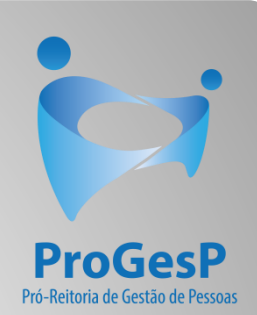

### **Confira a <u>Tabela de Percentuais de</u>** <u>Incentivo à Qualificação clicando aqui</u>.

Agradecemos a atenção e desejamos ter contribuído com os servidores TAE desta Universidade Federal do Amazonas.

Equipe CAC/DDP.

E-mail: cac@ufam.edu.br

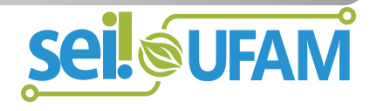